# **Complete an Offer Approval**

# **Overview**

After the successful candidate is selected as a result of the recruiting process, the Org Chief (or delegate) is responsible for:

- Discussing the offer with the individual who will approve the offer (if someone other than the hiring Org Chief),
- Consulting with Human Resources (if applicable),
- Verifying credentials,
- Extending a verbal offer to the successful candidate,
- Completing the Offer Approval and identifying the offer approver in SuccessFactors, and
- Approving the offer (if applicable) or sending the offer approval to the applicable offer approver.

Note: The hiring Org Chief (or delegate) is typically the offer approver. If this is the case, the final approval can be completed as part of this procedure.

The Offer Approval contains multiple data fields. SAP populates some fields through an interface with SuccessFactors, while SuccessFactors populates others. The remaining fields must be completed by the Org Chief (or delegate). For a full list of offer approval fields that includes requirements and information about how each field is populated, refer to the <u>Offer Approval Field Reference</u>. It can be used as you work your way through.

# Procedure

1. Click the Home menu and select Recruiting from the drop-down.

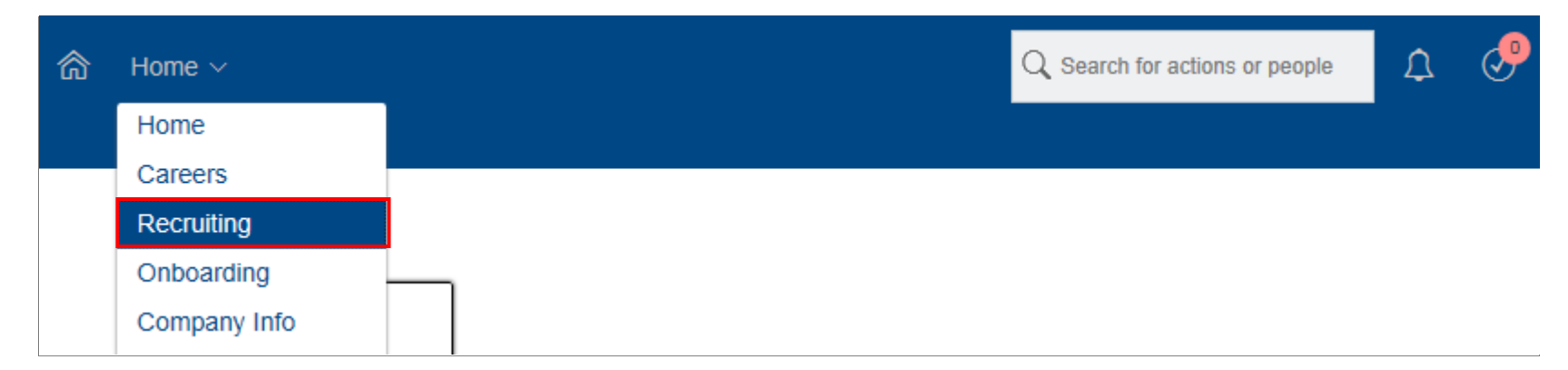

The *Recruiting* screen appears and displays a list of requisitions.

2. Click the applicable job requisition under the Job Title column.

**Note:** The corresponding requisition ID appears next to the job title in the *Requisition ID* column. The requisition ID is unique to the individual requisition and is useful to reference when you have more than one job requisition with the same job title.

| 合 Recruiting                   | 1~                              |                                           | Q Search f                                | for actions or people | Д 🖑            | Eunice Arr     | mstrong 🗸 💧                | AP SuccessFa           | actors 💙   |
|--------------------------------|---------------------------------|-------------------------------------------|-------------------------------------------|-----------------------|----------------|----------------|----------------------------|------------------------|------------|
| Job Requisition                | s Preferences Candid            | ates Interview Central                    | Interview Schedulir                       | ıg                    |                |                |                            |                        |            |
| Job Requ                       | iisitions                       |                                           |                                           |                       |                |                |                            |                        | ^          |
| <b>O</b> Candidate<br>Forwarde | es <b>5</b> New<br>d Candidates | <b>2</b> Current External<br>Requisitions | <b>O</b> Current Internal<br>Requisitions | Average Days          | Open 0         | Items p        | Offer App<br>Offer page 10 | rovals 🗘 RMK D         | ashboard   |
| Approve                        | Filter Job Requisitions:        | All job requisitions                      | $\sim$                                    |                       | Display Option | is Highlight J | ob Title: Q                | -liahliaht . Ioh Title | 8          |
| Select All                     | Job Title                       | Requisition ID <b>↑</b>                   | Org Chief                                 | Current               | ly With        | Due            | Candidates                 | Progress               | Updated    |
| 1                              | Dietitian - 2744  🖻             | 2744                                      | Eunice Armstro                            | ng                    |                | 11/09/2017     | 6(5 New)                   |                        | 12/20/20 🔨 |
| (                              | Dietician DEV 🔓                 | 2706                                      | [                                         |                       |                | 11/06/2017     | 1                          |                        | 11/07/20   |

The *Requisition* screen appears and displays requisition details.

## 3. Click Candidates.

Note: The number that appears in brackets beside "Candidates" represents the number of applicants for the position.

| 合 Recruiting ∨                  | Q Search for actions or people 🗘 🧬 🍚 Eunice Armstrong 🗸 SAP SuccessFactors 💙 |
|---------------------------------|------------------------------------------------------------------------------|
| Job Requisitions Preferences Ca | Indidates Interview Central Interview Scheduling                             |
| WRHA Requisition for Die        | etitian - 2744                                                               |
| JOB REQUISITION DETAIL JO       | DB PROFILE CANDIDATES (6) JOB POSTINGS (1) CANDIDATE SEARCH                  |
|                                 | Internal Posting Preview 를 External Posting Preview                          |
|                                 |                                                                              |
|                                 | Requisition Information                                                      |
| * Requisition ID                | 2744                                                                         |
| * Requisition Status            | Open V 🕐                                                                     |
|                                 | Position Info (SAP)                                                          |
| * Position Number               | 20056688                                                                     |
| * Position Title                | Dietitian - 2744                                                             |
| * External Posting Title        | Dietitian - 2744                                                             |

The Talent Pipeline screen appears.

- 4. Click the **Talent Pipeline segment** where the successful candidate is located. In this example, the successful candidate was last moved into the Reference Checks segment.
- 5. Click the **checkbox** next to the candidate's name under the **Name** heading.

| Dietitian -                                                    | 2744 (2744) View [      | Details                                                   |                                 |                    |                       |                          |                       | ~                                       |             |
|----------------------------------------------------------------|-------------------------|-----------------------------------------------------------|---------------------------------|--------------------|-----------------------|--------------------------|-----------------------|-----------------------------------------|-------------|
| JOB PROFILE                                                    | CANDIDATES              | JOB POSTINGS (1)                                          | CANDIDAT                        | TE SEARCH          | MARKET JOB            | tus Open                 |                       | Org Chief : Eunice Armstron<br>Age : 0d | ng 唐司       |
| <ul> <li>✓ Talent Pip</li> <li>O</li> <li>Forwarded</li> </ul> | Deline & View active ca | andidates (6) 옵 View all car<br>3<br>New Applicant Review | ndidates (6)<br>1<br>Short List | 1<br>Interviews ~  | 1<br>Reference Checks | 0*<br><sub>Offer ~</sub> | 0*<br>SAP ~           | 0<br>Hired Do Not Proceed               | >           |
| Candidates : View<br>0 Selected Ac                             | w Reference Checks (1   | )<br>y Options ⊽ Filter Op                                | otions                          |                    |                       |                          | Highlight Candidate   | Q Enter Applicant Name                  | 8           |
| ☑ Name ↑                                                       | New Status              | Forwarded Car<br>By Typ                                   | ididate l<br>e F                | nterview<br>Result | Overdue<br>Interviews | Rating Sourc             | e                     | Candidate Source                        |             |
| 🗹 🗮 🛆 Josh Johr                                                | nson 🛤 Reference        | Checks Exte                                               | rnal                            |                    |                       | N/A Corpora              | ate: WRHA External Ca | reer PortalCorporate: WRHA Externa      | al Career ( |
| Items per page                                                 | 10 ~  « < Page          | 1 of 1 > »)                                               |                                 |                    |                       |                          |                       |                                         | >           |

6. Click the Action button and select Move Candidate from the menu.

| Dietitian                           | - 2744 (2744) View Det                             | tails                  |                         |                          |                               |                                  |                      |                              | ^           |
|-------------------------------------|----------------------------------------------------|------------------------|-------------------------|--------------------------|-------------------------------|----------------------------------|----------------------|------------------------------|-------------|
| JOB PROF                            | ILE CANDIDATES                                     | JOB POSTINGS (1        | ) CANDIDA               | TE SEARCH                | MARKET JOB                    |                                  |                      |                              |             |
|                                     |                                                    |                        |                         |                          | Sta                           | open                             | ~                    | Org Chief : Eunice Arms      | strong 🚌    |
|                                     |                                                    | <b>11.1</b> (0) 0.15 1 |                         |                          |                               |                                  |                      |                              |             |
| ✓ Lalent I                          | Pipeline A View active cand                        | didates (6) 🛆 View al  | candidates (6)          |                          |                               |                                  |                      |                              |             |
| 0<br>Forwarded                      | 0<br>Invited To Apply                              | New Applicant Revie    | 3 1<br>Short List       | 1<br>Interviews ~        | 1<br>Reference Checks         | <b>0</b> <sup>★</sup><br>Offer ∨ | 0*<br>SAP ~          | 0<br>Hired Do Not Proce      | 0 >         |
| Candidates : V                      | /iew Reference Checks (1)<br>Action ✓              | Dptions ⊽ Filte        | r Options               |                          |                               | -<br>H                           | lighlight Candidate  | C Enter Applicant Name       |             |
| ✓ Name ↑                            | ✓ Advance Candidate                                | Forwarded              | Candidate               | Interview<br>Result      | Overdue                       | Rating Source                    | 1                    | Candidate Source             | e           |
| ☑ ☴ 음 Josh J                        | Disqualify Candidate     Maya Candidate            |                        | External                | Result                   | Interviews                    | N/A Corporate                    | e: WRHA External Car | eer PortalCorporate: WRHA Ex | ternal Care |
| <                                   |                                                    |                        |                         |                          |                               |                                  |                      |                              | 1           |
| Items per page                      | Email Candidate                                    | 1 > »I                 |                         |                          |                               |                                  |                      |                              |             |
| Copyright © 2017 Si<br>information. | 완 Add To Requisition<br>완 Invite Late Stage Applic | online services are Su | ccessFactors confidenti | al and proprietary and t | or use by authorized SuccessF | actors customers only.           | . Show version       |                              |             |
|                                     | A Invite to Apply                                  |                        |                         |                          |                               |                                  |                      |                              |             |
|                                     | Print or Save                                      |                        |                         |                          |                               |                                  |                      |                              |             |
|                                     | 윤 Forward To Colleague                             |                        |                         |                          |                               |                                  |                      |                              |             |
|                                     | 윤 Forward To Requisition                           | s                      |                         |                          |                               |                                  |                      |                              |             |
|                                     | View Resume                                        |                        |                         |                          |                               |                                  |                      |                              |             |

The Move Candidate screen opens.

- 7. Click  $\checkmark$  in the Select status to move candidate(s) to menu and select Offer from the dropdown.
- 8. Click  $\checkmark$  in the Sub item menu and select Offer Approval from the dropdown.

Note: Offer must be selected from the Select status to move candidate(s) to drop-down menu in order for the Sub item menu to appear.

9. Click the Apply Updates button.

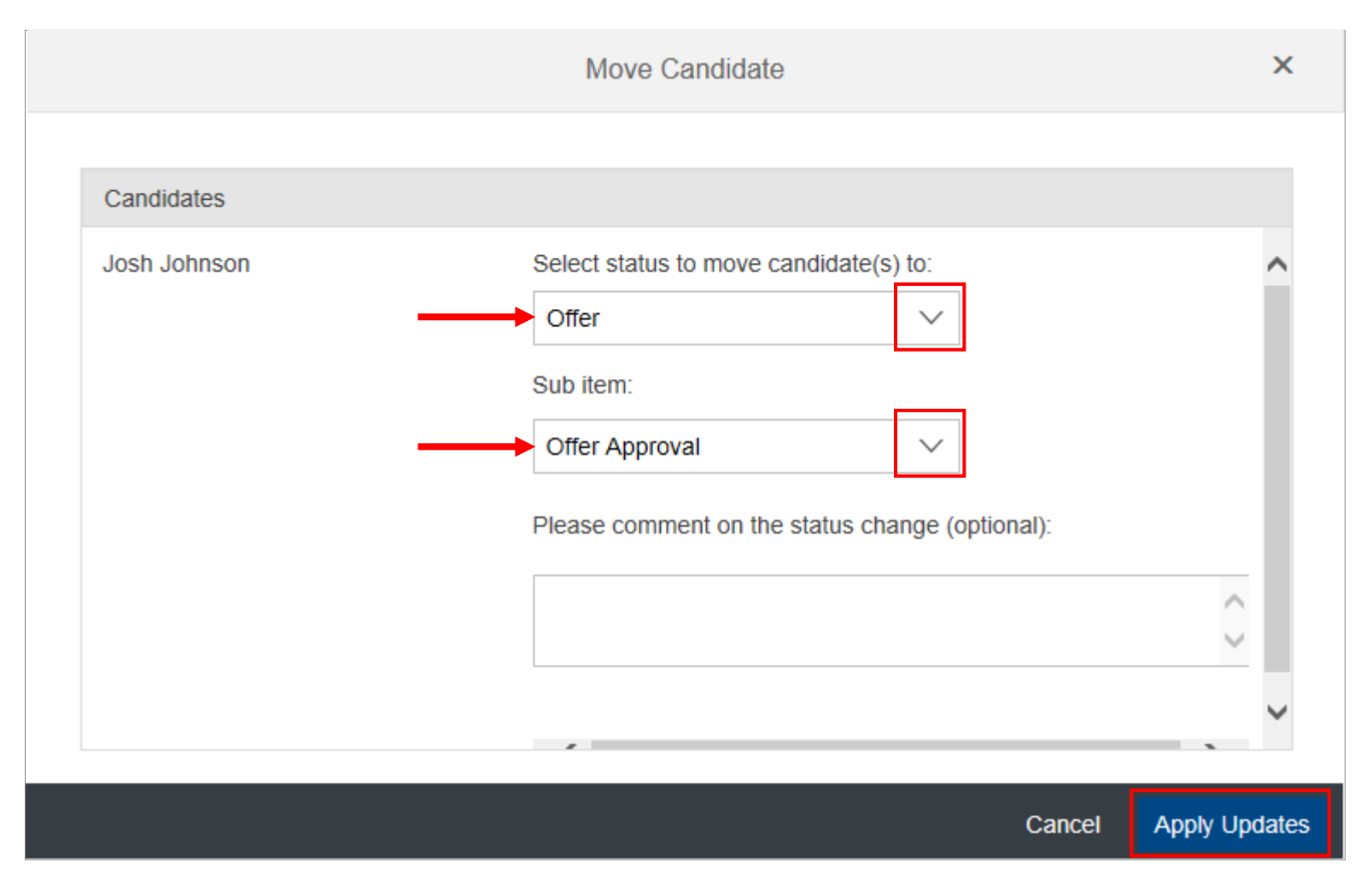

The candidate is moved into the *Offer Approval* subfolder within the *Offer* segment of the Talent Pipeline.

- **10.** Click the **Offer** segment.
- **11.** Click the **candidate's name**.

| ✓ Talent Pip      | oeline 옵 View acti    | ve candidates (6)              | A View all can    | didates (6)       |                              |                    |        |                           |
|-------------------|-----------------------|--------------------------------|-------------------|-------------------|------------------------------|--------------------|--------|---------------------------|
| 0<br>Forwarded    | 0<br>Invited To Apply | New Applic                     | 3<br>cant Review  | 1<br>Short List   | $1_{\text{Interviews}} \sim$ | Reference Check    | 5      | 1 <sup>*</sup><br>Offer ∨ |
| Candidates : View | w Multiple Applicati  | on Status (1)<br>splay Options | ⊽ Filter Opt      | iions             |                              |                    |        | ŀ                         |
| ■ Name ↑          | New State             | Forwarde<br>JS By              | d Candida<br>Type | ate Inter<br>Resi | rview Ov<br>ult In           | verdue<br>terviews | Rating | Source                    |
|                   | nson 🛄 Offer<br>Appro | val                            | External          |                   |                              | 1                  | N/A    | Corporate: W              |
| Items per page    | 10 ~  « < Pa          | age 1 of 1 > ≫                 | 1                 |                   |                              |                    |        |                           |

The Candidate Overview displays beneath the Talent Pipeline.

**Note**: If you wish to communicate information to HR Shared Services that specifically pertains to the offer letter, enter the information in the **Comments** area on the far right side of the screen. Some examples include:

- Additional requirements for the offer letter (e.g. underfill, requires bachelor degree in 2 years)
- A waiver for the security checks (requires HR Director approval)
- Notes related to if/when the offer letter has been edited
- Clarification if the new position is to be an additional assignment (e.g. vs. a transfer)

Simply click + Add to open the New Comment field and enter the applicable information.

| ✓ Talent Pi                    | peline 👌 View active o | andidates (6) 🛆 View all cano                                                           | lidates (6)                             |                                |                       |                                      |             |                        |                     |              |             |
|--------------------------------|------------------------|-----------------------------------------------------------------------------------------|-----------------------------------------|--------------------------------|-----------------------|--------------------------------------|-------------|------------------------|---------------------|--------------|-------------|
| 0<br>Forwarded                 | 0<br>Invited To Apply  | 3<br>New Applicant Review                                                               | 1<br>Short List                         | 1<br>Interviews ~              | 0<br>Reference Checks | 1 <sup>*</sup><br><sub>Offer ∨</sub> | 0*<br>SAP ~ | 0<br>Hired             | Do Not              | 0<br>Proceed | >           |
| Candidates : Vie<br>Status (1) | w Multiple Application | Josh Johnson (Exter<br>☐ 204555-2525 ⊠ jjohnson                                         | nal Candidat<br>@yopmail.com            | e)<br>E Cover Letter           | 🗐 Resume 📧 View Pr    | rofile                               | 뗿 Save      | 8 Cancel               | Applicat<br>⊠ Email | ion Resur    | me<br>xtion |
| 0 Selected A                   | ns                     | ✓ Application                                                                           | Offer                                   |                                |                       |                                      | Author: Eun | ients<br>ice Armstrona |                     | + Ad         | ld          |
| C Enter Applicat               | nt Name 🛛 😒            | * Status:                                                                               | Offer App                               | vroval ~                       |                       |                                      | New comm    | ent:                   | an addition         | Date: 6/20/1 | 18          |
| 🗆 🗮 홈 Josh Jol                 | nnson 🖪                | Additional Documents                                                                    | Attach Addition                         | a document                     | TION                  |                                      | assignm     | nent, not a tra        | ansfer.             | ai<br>       | .:          |
|                                |                        | How did you hear about<br>this job?<br>Are you legally authorized<br>to work in Canada? | Employee R<br>I am authori:<br>employer | eferral<br>zed to work in this | country for any       |                                      | ✓ Corres    | pondence               |                     |              |             |

On the far right of the screen,

# **12.** Click **Take Action**, place your cursor over **Offer** in the menu, and then click **Offer Approval** in the sub-menu.

| ✓ Talent Pip                    | eline & View active ca | andidates (6) 8 View all cand                    | lidates (6)                   |                      |                       |               |                    |                                                                                                    |                       |              |             |
|---------------------------------|------------------------|--------------------------------------------------|-------------------------------|----------------------|-----------------------|---------------|--------------------|----------------------------------------------------------------------------------------------------|-----------------------|--------------|-------------|
| 0<br>Forwarded                  | 0<br>Invited To Apply  | 3<br>New Applicant Review                        | 1<br>Short List               | 1<br>Interviews ~    | 0<br>Reference Checks | 1*<br>Offer ~ | 0*<br>SAP ~        |                                                                                                    | 0<br>Hired Do Not     | 0<br>Proceed | >           |
| Candidates : Vier<br>Status (1) | v Multiple Application | Josh Johnson (Extern<br>☐ 204555-2525 ⊠ jjohnson | nal Candidate<br>@yopmail.com | e)<br>E Cover Letter | 🗄 Resume 📧 View Pr    | rofile        | Sa Sa              | ve                                                                                                    | Applica               | tion Resun   | ne<br>ction |
| 0 Selected A                    | <b>tion ∽</b><br>s     | ✓ Application                                    |                               |                      |                       | 🗄 Offer Ap    | proval             | <b>7</b>                                                                                                    | Print<br>Offer        |              | •           |
| Q Enter Applican                | t Name                 | * Status:                                        | Offer<br>Offer App            | v v                  |                       |               | There a            | <ul><li>.</li><li>.</li></ul>                                                                                                    | Forward<br>History    |              | +           |
| ■ Name<br>□                     | nson 🛤                 | Additional Documents                             | Ø Attach                      | a document           |                       |               | ✓ Co<br>Date: 12   | ∂<br>⊗                                                                                                    | Reopen for Conside    | eration      |             |
|                                 |                        | How did you hear about                           | ADDITION<br>Employee R        | NAL INFORMAT         | ION                   |               | UPDAT              | <b>₽</b>                                                                                                    | Invite Candidate to A | Apply        |             |
|                                 |                        | Are you legally authorized to work in Canada?    | l am authoriz<br>employer     | zed to work in this  | country for any       |               | Your a<br>Dietitia | <b>⊳</b> +                                                                                                    | Move Candidate        | oplicant     |             |
|                                 |                        | Redeployment #                                   | 12345                         |                      |                       |               | ✓ Off              | <pre> </pre> <pre> </pre> | Return to List        | -produc      |             |

The Offer Approval screen appears.

**13.** Scroll down the screen until you reach the **Start Date** field.

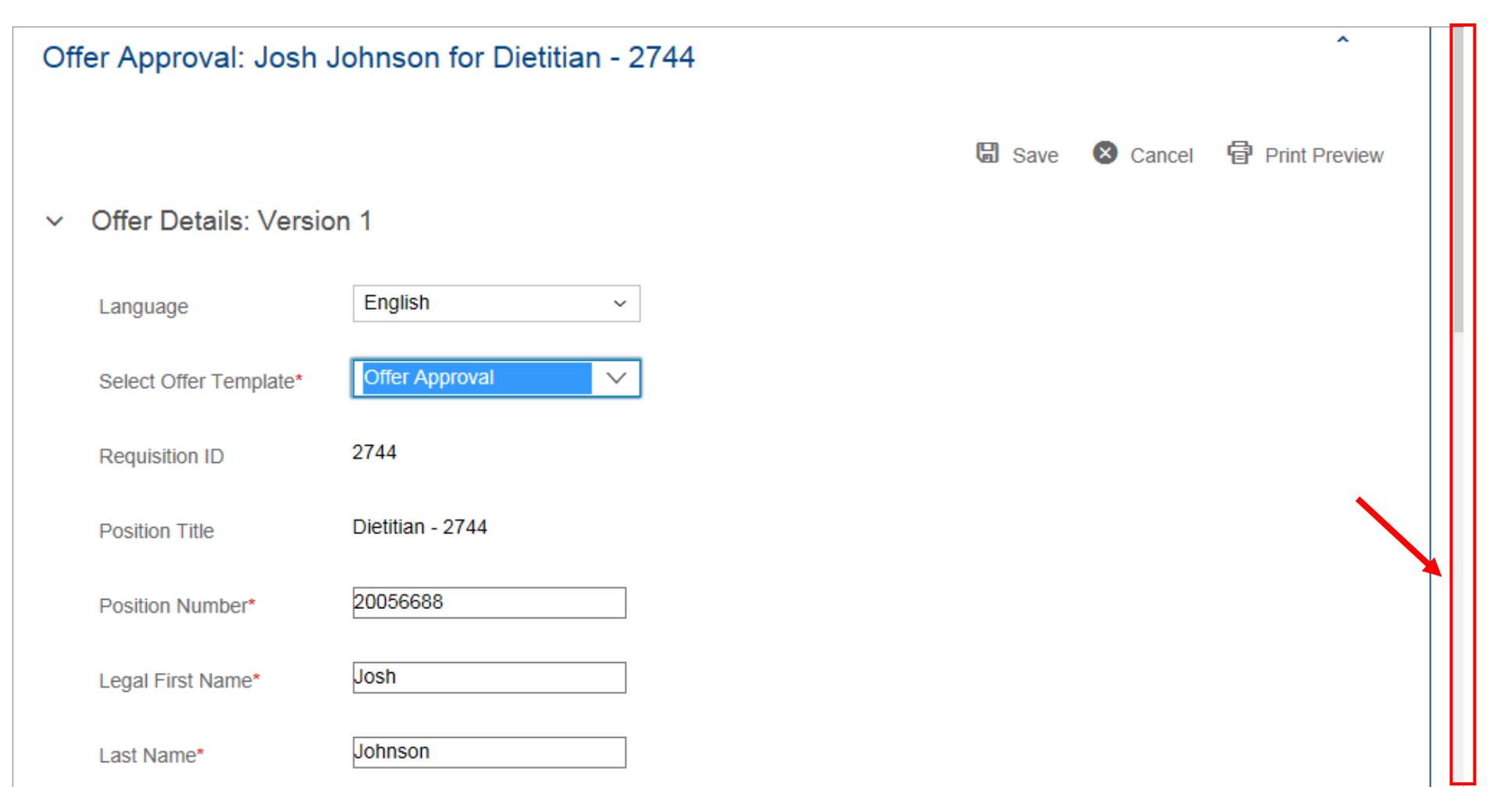

| 14. | Enter the <b>employee's start date</b> in the <b>Start Date</b> field.                                                                                                    | * Start Date                          |               |    |
|-----|----------------------------------------------------------------------------------------------------|---------------------------------------|---------------|----|
|     | <b>Note:</b> The employee's start date in the position must be correct when the offer is approved so that it's also correct within the SAP payroll system. This ensures that:                                                   | Term End Date                         |               |    |
|     | <ul> <li>the employee will be paid accurately</li> </ul>                                                                                                    | Term End Date                         | MM/dd/yyyy    | :: |
|     | <ul> <li>timekeeping is available</li> </ul>                                                                                                    |                                       | ·             |    |
|     | <ul> <li>the correct cost center is charged</li> </ul>                                                                                                    | * Anticipated Shift                   | Days;Evenings |    |
|     | <ul> <li>the correct start date appears on the offer letter</li> </ul>                                                                                                    |                                       |               |    |
|     | <ul> <li>the correct start date is recorded on any applicable benefit forms<br/>(so the timeline for the completion of their benefit forms, per<br/>the benefit provider's rules, begins on the correct date and any</li> </ul> | Hourly Min                            | 25.28         |    |
|     | issues if those completion deadlines are missed can be avoided)                                                                                                    | Hourly Mid                            | 31.67         |    |
|     | <b>Note:</b> Changes that need to be made after an offer is completed and approved will require site HR approval.                                                                                                    |                                       |               |    |
| 15. | Review the Previous Incumbent's Work Schedule and Previous<br>Incumbent's Timekeeper ID fields                                                                                                    | Hourly Max                            | 33.48         |    |
| 16. | Overwrite or enter the <b>Work Schedule Rule</b> in the <b>Work Schedule</b><br><b>Rule</b> field, if the successful candidate will have a different Work<br>Schedule Rule than the previous incumbent.                         | Previous Incumbent's Work<br>Schedule | FLEX1         |    |
| 17. | Overwrite or enter the <b>Timekeeper ID</b> in the <b>Timekeeper ID</b> field, if the successful candidate will have a different Timekeeper than the previous incumbent                                                         | * Work Schedule Rule                  | FLEX1         | ?  |
|     | Note: The Work Schedule Rule and Timekeeper ID                                                                                                    | Previous Incumbent's<br>Timekeeper ID | 001           |    |
|     | If the position is new, both the <i>Previous Incumbent's Work Schedule</i> and <i>Previous Incumbent's Timekeeper ID</i> fields will be blank.                                                                                  | * Timekeeper ID                       | 001           | ?  |
|     | If the information is unkown at the time the offer approval is being completed, the fields can be left blank. HR Shared Services will contact the Org Chief for the data.                                                       |                                       |               |    |

11

**18.** Complete the following fields as required:

• Step on Scale

**Note**: The Hourly Rate field will autopopulate with the rate of pay that corresponds to the step on scale that was entered.

- Is this an underfill?
- If yes, please provide more information (required if Yes selected for Is this an underfill?)
- Vacation
- On Call
- If a requirement of the position, have you verified the candidate's license/registration
- If yes, licensing /registering body
- If yes, license/registration number
- If yes, license/registration expiry date
- Have you verified the candidate's education

**Note:** The *Other Information* field can be used to enter comments that are relevant for consideration by an offer approver who is not the org chief completing the offer. These comments are not visible to HR Shared Services staff.

For a full list of offer approval fields that includes requirements and information about how each field is populated, refer to the <u>Offer</u> Approval Field Reference.

| Step on Scale*                                                                                     | 3                                       |
|----------------------------------------------------------------------------------------------------|-----------------------------------------|
| Hourly Rate*                                                                                       | 32.703                                  |
| Annual Base Hours                                                                                  | 1950                                    |
| FTE*                                                                                               | 0.40                                    |
| Is this an underfill?*                                                                             | No V                                    |
| If yes, please provide more information                                                            | •                                       |
| Vacation*                                                                                          | 3 Weeks 🗸                               |
| On Call                                                                                            | No V                                    |
| If a requirement of the<br>position, have you verified<br>the candidate's<br>license/registration* | Yes V                                   |
| If yes, licensing/registering body                                                                 | CDM - College of Dietitians of Manitoba |
| If yes, license/registration number                                                                | 12345                                   |
| If yes, license/registration expiry date                                                           | 12/31/2018                              |
| Have you verified the candidate's education*                                                       | Yes 🗸                                   |
| Other Information                                                                                  |                                         |

**19.** Scroll down the screen to the **Approvers: Version 1** section.

**Note:** The offer approver must be identified at this stage so that SuccessFactors can route the approval to the individual responsible for performing the approval. The offer approver can be the Org Chief, a delegate, or another user identified by site process.

20. Enter the name of the individual who will approve the offer in the Ad hoc approver 1 field.

**Note:** As you type, the system will propose names that match your criteria directly below the field. Continue typing until the user's name you want to add as the offer approver appears.

**21.** Click the **applicable name**.

#### 22. Click Send for Approval.

| ~ | Approvers: Version   | 1                                           |
|---|----------------------|---------------------------------------------|
|   | Status               | Draft                                       |
|   | * Ad hoc approver 1  | Eunice Armstrong (N/A, N/A)                 |
|   | Comment              |                                             |
|   | Back to Candidate Ba | ck to Candidate List Save Send For Approval |

A Confirmation pop-up window appears.

#### 23. Click Yes.

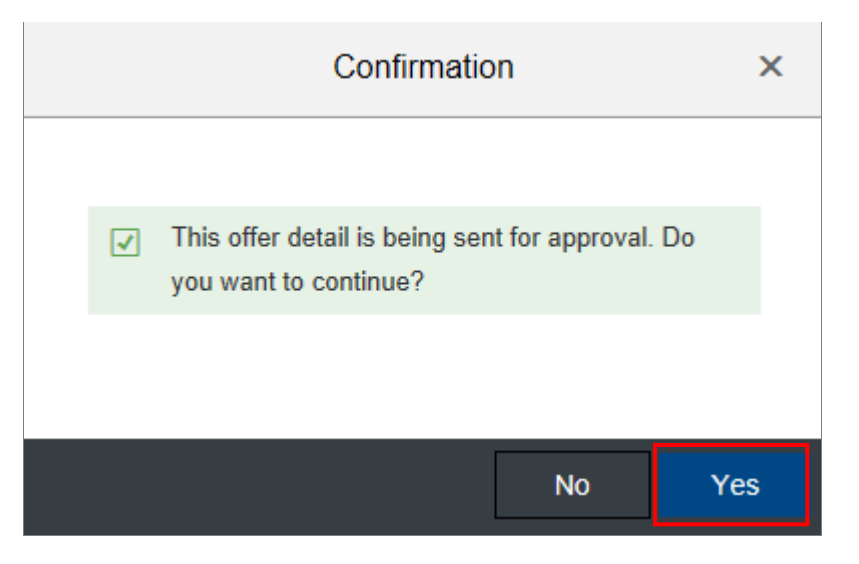

**Note:** If you identified another user as the offer approver at step 20, this procedure is complete. An email notification is generated and sent to the other user indicating that an offer is pending their approval. See how to <u>Approve an Offer</u> for more information.

If you identified yourself as the approver in step 20, the Send for Approval button now displays Approve.

#### 24. Click Approve.

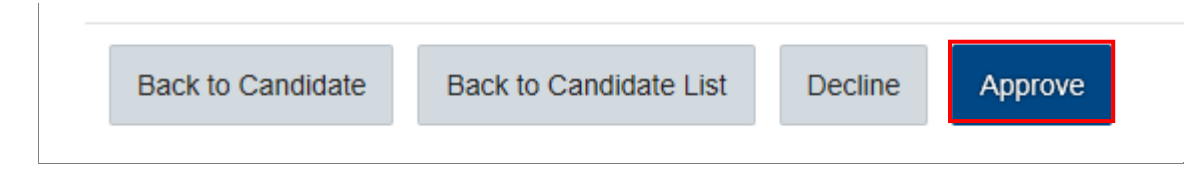

A Confirmation pop-up window appears.

#### 25. Click Yes.

| С                                   | Confirmation                  | ×           |
|-------------------------------------|-------------------------------|-------------|
|                                     |                               |             |
| ✓ You are approv<br>to continue?    | ing this offer detail. Do you | u want      |
|                                     |                               |             |
|                                     | No                            | Yes         |
| <ul> <li>Approvers: Vers</li> </ul> | sion 1                        |             |
| Status                              | Completed                     |             |
| Ad hoc approver 1                   | Eunice Armstrong 1            | 2/20/2017 🗸 |
|                                     |                               |             |
| Back to Candidate                   | Back to Candidate List        |             |

**Note:** The approval *Status* now displays *Completed*, and the approval date appears beside the approver's name with a green checkmark.

You can click *Back to Candidate* List to return to the Talent Pipeline screen.

# **Next Steps**

When the final approval is completed for the offer, HR Shared Services uses SuccessFactors to create an offer letter and sends it electronically to the successful candidate. The Org Chief will receive an email notification when the successful candidate accepts or declines the online offer.